# Contractor User Guide

### Futures Timesheet Portal Overview

- o Instant and secure access to your account
- $\circ$   $\;$  Quick and simple creation of your timesheets and expense claims
- $\circ$   $\;$  Instant submission of timesheets or expense claims for approval
- o Notification of payments being made to you or to your umbrella company
- o The ability to simplify your administration processes by authorising Futures to self-bill
- $\circ$  Automatic email reminders to submit timesheets and alerts so you are always kept up to date

### Accessing the Futures Timesheet Portal

Once compliance checks have been completed you will receive login details for the Futures Online Timesheet Portal.

A link to the portal will be sent alongside your username and password. Please note that your password will be sent in a separate email for security reasons – the email subjects for these emails will be "Welcome to Futures Timesheet Portal" and "Futures Timesheet Portal Password"

If you haven't received either of these emails on the day that you're due to begin working please contact: <u>accounts@futures.co.uk</u> or 0113 4574929.

| fu                                 | tures                                                                                                    |
|------------------------------------|----------------------------------------------------------------------------------------------------|
|                                    | Username                                                                                                    |
|                                    | Password                                                                                                    |
|                                    | Log In                                                                                                    |
|                                    | Forgotten Password?                                                                                                    |
| Importan<br>preferen<br>via this p | I Notce: This site requires the use of coolies to secure your access and to store your display bes. No identify or personal information is stored and no third party coolies are used. By logging in age you are agreeing to the use of cookies for these purposes. |
|                                    | Copyright @ 2022 InTIME. All Rights Reserved.                                                                                                    |

# Navigating the Homepage

Once you have logged in to the Futures Portal you will be presented with the below homepage.

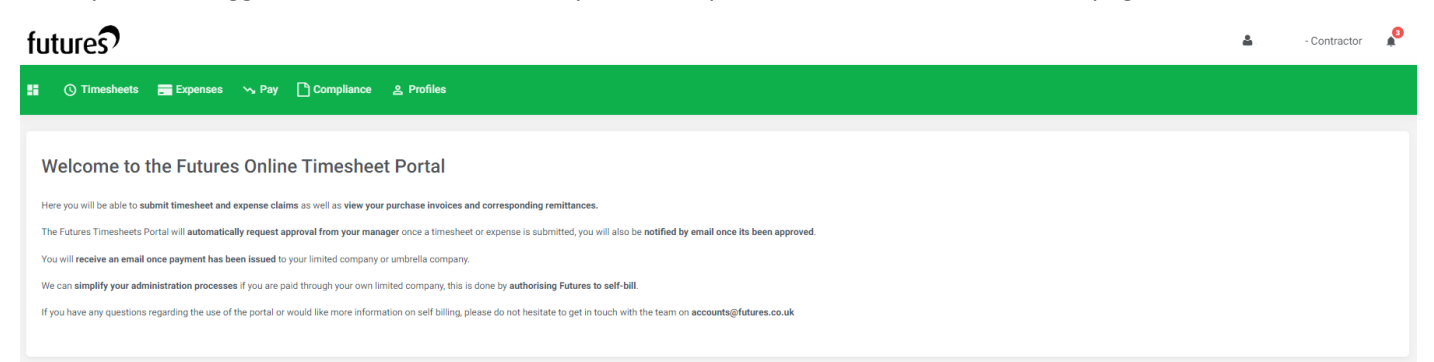

### Navigation Menu Explained

Multi Square Icon – this will take you back to the homepage and can be accessed at all times
 Timesheets – this provides access to new, draft and previously submitted timesheets
 Expenses – this allows you to submit new and access historical expense claims
 Pay – this allows you to access your invoices and credit notes
 Compliance – to facilitate information requests and submit documentation
 Profiles – this gives details of your placements and associated clients

In the top right hand corner of your screen:

- o If you click on your name, options appear for you to:
  - ✓ Update your personal details
  - ✓ Change password
  - ✓ Exit InTime
- Bell Symbol this advises you of any notifications
- Help takes you to our on line documentation help bank.

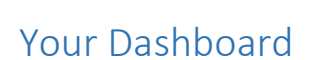

As you scroll down your homepage, your personal dashboard will provide you with a real-time status of your current placement information, timesheets, expenses, and contract documentation that you can easily access directly from the dashboard.

#### Timesheets and Expenses Status Explained

Missing: Timesheets that should be received during a specified date range but have not yet been created.

Draft: Timesheets that have been saved but not yet submitted. There are no draft expenses.

Submitted: Created and submitted for approval. Once submitted these cannot be modified.

Approved: Approved by your manager for payment.

**Rejected:** Rejected by your manager. This is usually because of incorrect hours or expense lines. The manager may have provided a comment as to why the timesheet or expenses was rejected. Once rejected, the timesheet becomes a draft for editing and resubmitting.

| MY D                                                                                | ETAILS                                                                                                    |                                                                                                    |                                                                                                    |                                                                                                    |                                                                   |                                                                                     |                                                                                                    |                                                               | CURR                                                                      | ENT PLACEN                                | MENTS ( | (5)                                                                                                    |         |            |             |                 |                                                                     |
|-------------------------------------------------------------------------------------|----------------------------------------------------------------------------------------------------|----------------------------------------------------------------------------------------------------|----------------------------------------------------------------------------------------------------|----------------------------------------------------------------------------------------------------|-------------------------------------------------------------------|-------------------------------------------------------------------------------------|----------------------------------------------------------------------------------------------------|---------------------------------------------------------------|---------------------------------------------------------------------------|-------------------------------------------|---------|----------------------------------------------------------------------------------------------------|---------|------------|-------------|-----------------|---------------------------------------------------------------------|
| Name:                                                                               |                                                                                                    | Mr Self Bill                                                                                                    |                                                                                                    |                                                                                                    |                                                                   |                                                                                     |                                                                                                    |                                                               | Ref                                                                       |                                           |         | Job Title                                                                                                    | Consult | tant       | Client      |                 | Manager                                                             |
| Ref:                                                                                |                                                                                                    | SELFB                                                                                                    |                                                                                                    |                                                                                                    |                                                                   |                                                                                     |                                                                                                    |                                                               | SR DAY                                                                    | 2                                         |         | Home Care Worker                                                                                                    | Team L  | eader      | TMP (UK) Li | imited          | Contract Manager                                                    |
| Account                                                                             | ts Ref:                                                                                                    | CSB0123                                                                                                    |                                                                                                    |                                                                                                    |                                                                   |                                                                                     |                                                                                                    |                                                               | CONSUL                                                                    | TANT APPROV                               | /61     | Network Technician                                                                                                  | Team Le | eader      | TMP (UK) L  | imited          | Client1 Manager                                                     |
| Self Bill:                                                                          | tor type.                                                                                                    | Yes                                                                                                    |                                                                                                    |                                                                                                    |                                                                   |                                                                                     |                                                                                                    |                                                               | TimePat                                                                   |                                           | 1756    | Job Title                                                                                                    | Team L  | eader      | TMP (UK) I  | imited          | Client1 Manager                                                     |
| Address                                                                             | 5:                                                                                                    | No 1, high street.                                                                                                    | Town, County, NR                                                                                                    | 2 2LP,                                                                                                    |                                                                   |                                                                                     |                                                                                                    |                                                               | TimePat                                                                   |                                           |         | Job Title                                                                                                    | Team L  | eader      | TMP (UK) L  | imited          | Client1 Manager                                                     |
|                                                                                     |                                                                                                    |                                                                                                    |                                                                                                    |                                                                                                    |                                                                   |                                                                                     |                                                                                                    |                                                               | Dent1                                                                     | ann-s                                     |         | Test                                                                                                    | Test Co | eautant    | 200 PATE    | CLIENT          | Client Manager                                                      |
| RECE                                                                                |                                                                                                    | SHEETS (5)                                                                                                    |                                                                                                    |                                                                                                    |                                                                   |                                                                                     |                                                                                                    |                                                               | RECE                                                                      | NT EXPENSE                                | S (2)   |                                                                                                    |         |            |             |                 |                                                                     |
| ID                                                                                  | Status                                                                                                    | Placement                                                                                                    | Job Title                                                                                                    | c                                                                                                    | lient                                                             | Er                                                                                  | nd Date                                                                                                    | Pay (GBP)                                                     | ID                                                                        | Status                                    | Place   | ement                                                                                                    |         | Claim Date | Clair       | n Currency      | Pay (GBP                                                            |
| 5483                                                                                | Submitted                                                                                                    | Pmt1                                                                                                    | Test                                                                                                    | 3                                                                                                    | RD RATE CI                                                        | LIENT 25                                                                            | 5/08/2017                                                                                                    | 90.00                                                         | 29399                                                                     | Submitted                                 | CON     | CONSULTANT APPROVAL 12                                                                                              |         | 12/05/2017 | GRP         | in a serie of g | 200.00                                                              |
| 5522                                                                                | Submitted                                                                                                    | SB DAY 2                                                                                                    | Home Ca                                                                                                    | re Worker T                                                                                                    | MP (UK) Limit                                                     | ted 25                                                                              | 5/06/2017                                                                                                    | 90.00                                                         | 29398                                                                     | Submitted                                 | CON     | SULTANT APPROVAL                                                                                                    |         | 11/05/2017 | GBP         |                 | 100.00                                                              |
| 5589                                                                                | Submitted                                                                                                    | TimePattern-1                                                                                                    | Job Title                                                                                                    | T                                                                                                    | MP (UK) Limit                                                     | ted 25                                                                              | 5/06/2017                                                                                                    | 60.00                                                         | 20000                                                                     |                                           | oom     |                                                                                                    |         |            | 001         |                 | 100.00                                                              |
| 5593                                                                                | Submitted                                                                                                    | TimePattern-2                                                                                                    | Job Title                                                                                                    | T                                                                                                    | MP (UK) Limit                                                     | ted 25                                                                              | 5/06/2017                                                                                                    | 1600.00                                                       |                                                                           |                                           |         |                                                                                                    |         |            |             |                 |                                                                     |
| E4E1                                                                                | Cubmitted                                                                                                    | CONSULTANT APPROVAL                                                                                                    | Nahuark 1                                                                                                    | Technician T                                                                                                    | MP (UK) Limit                                                     | ted 25                                                                              | 5/08/2017                                                                                                    | 720.00                                                        |                                                                           |                                           |         |                                                                                                    |         |            |             |                 |                                                                     |
| Show a                                                                              | ail                                                                                                    |                                                                                                    |                                                                                                    | * Est                                                                                                    | imated value b                                                    | based on contr                                                                      | racted hours and                                                                                                 | d default rate                                                |                                                                           |                                           |         |                                                                                                    |         |            |             |                 |                                                                     |
| Show a                                                                              | all<br>ENT PURC                                                                                                    | CHASE INVOICES & CRI                                                                                                    | EDITS (5)                                                                                                    | * Est                                                                                                    | imated value b                                                    | based on contr                                                                      | racted hours and                                                                                                 | d default rate                                                | RECE                                                                      | NT REMITTAN                               | NCES (5 | 5)                                                                                                    |         |            |             |                 |                                                                     |
| Show a RECE                                                                         | all<br>ENT PURC                                                                                                    | CHASE INVOICES & CRI<br>Invoice Date                                                                                       | EDITS (6)<br>Currency                                                                                                    | * Est                                                                                                    | imated value b                                                    | based on contr<br>Gross                                                             | Paid                                                                                                    | d default rate                                                | RECE                                                                      | NT REMITTAN                               | NCES (5 | 5)<br>Reference                                                                                                    |         |            |             |                 | Tota                                                                |
| Show a<br>RECE                                                                      | ENT PURC                                                                                                    | CHASE INVOICES & CRI<br>Invoice Date<br>12/06/2017                                                                         | EDIT S (6)<br>Currency<br>GBP                                                                                            | * Est<br>Net<br>500.00                                                                                           | VAT<br>0.00                                                       | Gross<br>500.00                                                                     | Paid                                                                                                    | d default rate                                                | RECEI<br>Date<br>05/05/20                                                 | NT REMITTAN                               | NCES (5 | 5)<br>Reference<br>525-030517113402                                                                                 |         |            |             |                 | Total<br>9,605.20                                                   |
| Show a<br>RECE<br>Invoice<br>000000<br>000000                                       | ENT PURC<br>Number<br>10093                                                                                                    | CHASE INVOICES & CRI<br>Invoice Date<br>12/06/2017<br>02/05/2017                                                           | Currency<br>GBP<br>GBP                                                                                                   | * Est<br>Net<br>500.00<br>9,605.20                                                                               | VAT<br>0.00<br>0.00                                               | Gross<br>500.00<br>9,605.20                                                         | Paid<br>View Remittan                                                                                            | d default rate                                                | RECEI<br>Date<br>05/05/20<br>07/04/20                                     | NT REMITTAN<br>17<br>17                   | NCES (5 | 5)<br>Reference<br>525-030517113402<br>525-070417120839                                                             |         |            |             |                 | Tota<br>9,005.20<br>11,160.00                                       |
| Show a RECE 000000 000000 000000 000000                                             | ENT PURC<br>Number<br>10093<br>10091<br>10086                                                                                                    | CHASE INVOICES & CRI<br>Invoice Date<br>12/06/2017<br>0/2/56/2017<br>10/03/2017                                            | Currency<br>GBP<br>GBP<br>GBP                                                                                            | * Est<br>Net<br>500.00<br>0,805.20<br>11,180.00                                                                  | VAT<br>0.00<br>0.00<br>0.00                                       | Gross<br>500.00<br>9,805.20<br>11,180.00                                            | Paid<br>View Remittan                                                                                            | d default rate                                                | RECEI<br>Date<br>05/05/20<br>07/04/20<br>17/02/20                         | NT REMITTAN<br>17<br>17                   | NCES (5 | 5)<br>Reference<br>522-030517113402<br>525-070417120839<br>525-150217105955                                         |         |            |             |                 | Tota<br>9,005.20<br>11,180.00<br>4,720.00                           |
| Show a RECE Invoice 000000 000000 000000 000000 000000 0000                         | ENT PURC<br>Number<br>10093<br>10091<br>10098<br>0005                                                                                                    | CHASE INVOICES & CRI<br>Invoice Date<br>12/06/2017<br>0.05/2017<br>10/05/2017<br>23/01/2017                                | Currency<br>GBP<br>GBP<br>GBP<br>GBP                                                                                     | * Est<br>Net<br>500.00<br>0,805.20<br>11,160.00<br>4,720.00                                                      | VAT<br>0.00<br>0.00<br>0.00<br>0.00                               | Gross<br>500.00<br>9,605.20<br>11,180.00<br>4,720.00                                | Paid<br>View Remittan<br>View Remittan                                                                           | d default rate                                                | RECEI<br>Date<br>05/05/20<br>07/04/20<br>17/02/20<br>10/01/20             | NT REMITTAN<br>17<br>17<br>17<br>17       | NCES (5 | 5)<br>Reference<br>525-030517113402<br>525-150217105895<br>525-150217105895<br>525-000117175539                     |         |            |             |                 | Total<br>9,055 22<br>11,160,00<br>4,720,00<br>15,993,00             |
| Show a RECE 1000000 000000 000000 000000 000000 00000                               | ENT PURC<br>Number<br>10093<br>10091<br>10088<br>10085<br>10083                                                                                                    | CHASE INVOICES & CRI<br>Invoice Date<br>12/06/2017<br>02/05/2017<br>2/06/2017<br>2/07/2019<br>06/10/2018                   | Currency<br>GBP<br>GBP<br>GBP<br>GBP<br>GBP<br>GBP                                                                       | * Est<br>500.00<br>0,656.20<br>11,180.00<br>4,720.00<br>1,200.00                                                 | VAT<br>0.00<br>0.00<br>0.00<br>0.00<br>0.00<br>0.00               | Gross<br>500.00<br>9,605.20<br>11,180.00<br>4,720.00<br>1,200.00                    | Paid<br>View Remittan<br>View Remittan<br>View Remittan<br>View Remittan                                         | d default rate                                                | RECEI<br>Date<br>05/05/20<br>07/04/20<br>17/02/20<br>10/01/20<br>02/01/20 | NT REMITTAN<br>17<br>17<br>17<br>17<br>17 | NCES (5 | 5)<br>Reference<br>525-030517113402<br>525-030517113402<br>525-030217175639<br>525-000117175639<br>525-301210111031 |         |            |             |                 | Total<br>0,005.20<br>11,100.00<br>4,720.00<br>15,093.00<br>5,277.00 |
| Show a RECE Invoice 000000 000000 000000 000000 000000 0000                         | all<br>ENT PURC<br>Number<br>0093<br>0096<br>0086<br>0086<br>0088<br>0088<br>TRACT DC                                                                                                    | CHASE INVOICES & CRI<br>Invoice Date<br>12/06/2017<br>02/05/2017<br>10/03/2017<br>00/10/2010<br>00/10/2010                 | Currency<br>GBP<br>GBP<br>GBP<br>GBP<br>GBP<br>GBP<br>* Please                                                           | • Est<br>500.00<br>0.055.20<br>11.160.00<br>4.720.00<br>1.200.00<br>e view the remit                             | VAT<br>0.00<br>0.00<br>0.00<br>0.00<br>0.00<br>0.00<br>0.00       | Gross<br>500.00<br>9,605.20<br>11,160.00<br>4,720.00<br>1,200.00<br>ck the clearin  | Paid<br>Paid<br>View Remittan<br>View Remittan<br>View Remittan<br>View Remittan                                 | d default rate<br>ce<br>ce<br>ce<br>ce<br>ce<br>e<br>payment. | RECEI<br>Date<br>05/05/20<br>07/04/20<br>17/02/20<br>10/01/20<br>02/01/20 | NT REMITTAN<br>17<br>17<br>17<br>17<br>17 | NCES (5 | 5)<br>Reference<br>525-030517113402<br>525-4070417120839<br>525-50217105955<br>525-000117175539<br>525-301210111031 |         |            |             |                 | Total<br>0,005.20<br>11,100.00<br>4,720.00<br>15,093.00<br>5,277.00 |
| Show a<br>RECE<br>Invoice<br>000000<br>000000<br>000000<br>000000<br>000000         | all<br>Number<br>0093<br>0096<br>0086<br>0086<br>0088<br>0088<br>TRACT DC                                                                                                    | CHASE INVOICES & CRI<br>Invoice Date<br>12/00/2017<br>02/06/2017<br>10/03/2017<br>00/10/2018                               | EDITS (6)<br>Currency<br>GBP<br>GBP<br>GBP<br>GBP<br>GBP<br>GBP<br>* Please                                              | * Est<br>500.00<br>0,605.20<br>11,160.00<br>4,720.00<br>1,200.00<br>2 view the remit                             | VAT<br>0.00<br>0.00<br>0.00<br>0.00<br>0.00<br>0.00<br>0.00<br>0. | Gress<br>500.00<br>9,605.20<br>11,180.00<br>4,720.00<br>1,200.00<br>ck the cleaning | Paid<br>Paid<br>View Remittan<br>View Remittan<br>View Remittan<br>View Remittan<br>View Remittan                | d default rate                                                | RECEI<br>Date<br>05/05/20<br>17/02/20<br>10/01/20<br>02/01/20             | NT REMITTAN<br>17<br>17<br>17<br>17<br>17 | NCES (5 | 5)<br>Reference<br>525-030517113402<br>525-070417120330<br>525-50217105095<br>525-0901777559<br>525-301210111031    |         |            |             |                 | Total<br>9,005.20<br>11,100.00<br>4,720.00<br>15,093.00<br>5,277.80 |
| Show a<br>RECE<br>Invoice<br>000000<br>000000<br>000000<br>000000<br>000000<br>0000 | al<br>ENT PURC<br>Number<br>0093<br>0093<br>0095<br>0085<br>0085<br>00 | CHASE INVOICES & CRI<br>Invoice Date<br>12/06/2017<br>02/05/2017<br>10/03/2017<br>23/01/2017<br>00/10/2018<br>COUMENTS (5) | EDITS (6)<br>Currency<br>GBP<br>GBP<br>GBP<br>GBP<br>GBP<br>* Please<br>Status<br>OURFIEI                                | * Est<br>500.00<br>0,05.20<br>11,100.00<br>1,200.00<br>1,200.00                                                  | VAT 0.00 0.00 0.00 0.00 0.00 0.00 0.00 0.                         | Gross<br>500.00<br>0.0520<br>11.160.00<br>4.720.00<br>1.200.00                      | Paid<br>View Remittan<br>View Remittan<br>View Remittan<br>View Remittan<br>View Remittan                        | d default rate                                                | RECEI<br>05/05/20<br>07/04/20<br>17/02/20<br>10/01/20<br>02/01/20         | NT REMITTAN<br>17<br>17<br>17<br>17<br>17 | NCES (5 | 5)<br>Reference<br>525-030517113402<br>525-070417120830<br>525-50217135585<br>525-000117175539<br>525-301210111031  |         |            |             |                 | Tota<br>9,005.20<br>11,180.00<br>4,720.00<br>15,093.00<br>5,277.00  |
| Show a<br>RECE<br>Invoice<br>000000<br>000000<br>000000<br>000000<br>000000<br>0000 | al<br>ENT PURC<br>Number<br>0093<br>0095<br>0085<br>0085<br>00 | CHASE INVOICES & CRI<br>Invoice Date<br>12/06/2017<br>02/05/2017<br>10/03/2017<br>23/01/2017<br>06/10/2018                 | CUITS (5)<br>Currency<br>GBP<br>GBP<br>GBP<br>GBP<br>GBP<br>CBP<br>CBP<br>CBP<br>CBP<br>Status<br>GUERIEL<br>ACCEPTP     | * Est<br>Net<br>500.00<br>9,805.20<br>11,168.00<br>1,200.00<br>1,200.00<br>1,200.00<br>view the remit            | VAT<br>0.00<br>0.00<br>0.00<br>0.00<br>0.00<br>0.00<br>0.00<br>0. | Gross<br>500.00<br>0.055.20<br>11,180.00<br>4.720.00<br>1.200.00<br>ck the clearin  | Paid<br>View Remittan<br>View Remittan<br>View Remittan<br>View Remittan<br>Due<br>09/07/2017                    | d default rate                                                | RECEI<br>Date<br>0/0/5/20<br>0/7/4/20<br>10/01/20<br>02/01/20             | NT REMITTA)<br>17<br>17<br>17<br>17<br>17 | NCES (5 | 5)<br>Reference<br>525-030517113402<br>525-502747150595<br>525-50274705955<br>525-000117175530<br>525-301210111031  |         |            |             |                 | Tota<br>0,005.20<br>11,100.00<br>4,720.00<br>15,093.00<br>5,277.00  |
| Show a<br>RECE<br>Invoice<br>000000<br>000000<br>000000<br>000000<br>000000<br>0000 | all<br>ENT PURC<br>Number<br>0093<br>0091<br>0085<br>0085<br>0085<br>0085<br>0083<br>TRACT DC<br>terms<br>iday                                                                                                    | CHASE INVOICES & CRI<br>Invoice Date<br>120002017<br>0206/2017<br>1003/2017<br>230/10/2018<br>OCUMENTS (5)                 | CUTTS (6)<br>Currency<br>GBP<br>GBP<br>GBP<br>GBP<br>GBP<br>GBP<br>GBP<br>CBP<br>* Please<br>Status<br>QUERIEL<br>ACCEPT | * Est<br>Net<br>500.00<br>0,805.20<br>11,100.00<br>1,200.00<br>view the remit                                    | VAT<br>0.00<br>0.00<br>0.00<br>0.00<br>0.00<br>0.00<br>0.00<br>0. | Gross<br>500.00<br>9.05.20<br>11,180.00<br>4,720.00<br>1.200.00<br>ck the clearin   | Paid<br>View Remittan<br>View Remittan<br>View Remittan<br>View Remittan<br>View Remittan<br>Due 09/07/2017      | d default rate                                                | RECEI<br>Date<br>05/05/20<br>07/02/20<br>10/01/20<br>02/01/20             | NT REMITTA!<br>17<br>17<br>17<br>17       | NCES (5 | 5)<br>Reference<br>525-030517113402<br>525-070417120330<br>525-150217105955<br>525-090171775599<br>525-301210111031 |         |            |             |                 | Total<br>0,005.20<br>11,100.00<br>4,720.00<br>15,093.00<br>5,277.80 |
| Show a<br>RECE<br>Invoice<br>000000<br>000000<br>000000<br>000000<br>000000<br>0000 | at<br>ENT PURC<br>Number<br>10093<br>10095<br>10095<br>1005<br>1005<br>1005<br>1005<br>1005<br>1005<br>1005<br>1005<br>1005<br>1005<br>1005<br>1005                                                                                                | CHASE INVOICES & CRI<br>Invoice Date<br>12/06/2017<br>0.0/05/2017<br>10/03/2017<br>23/01/2017<br>00/10/2018<br>CUMENTS (5) | EDITS (6)<br>Currency<br>GBP<br>GBP<br>GBP<br>GBP<br>GBP<br>GBP<br>Status<br>COLENIEL<br>ACCEPT<br>ACCEPT                | * Est<br>500.00<br>0,055.20<br>11,100.00<br>1,200.00<br>1,200.00<br>vive the remit<br>co<br>ED<br>ED<br>ED<br>ED | VAT<br>0.00<br>0.00<br>0.00<br>0.00<br>0.00<br>0.00<br>0.00<br>0. | Gross<br>500.00<br>0.0520<br>11,160.00<br>1.200.00<br>c.k the clearing              | Paid<br>View Remittan<br>View Remittan<br>View Remittan<br>View Remittan<br>View Remittan<br>Olego Option (2017) | d default rate                                                | RECEI<br>Date<br>05/05/20<br>17/04/20<br>10/01/20<br>02/01/20             | NT REMITTA!<br>17<br>17<br>17<br>17<br>17 | NCES (5 | 5)<br>Reference<br>525-030517113402<br>525-10527105895<br>525-10527105895<br>525-000117175539<br>525-301210111031   |         |            |             |                 | Teta<br>0,005.20<br>11,100.00<br>15,003.00<br>5,277.00              |

| <b>a</b> | - Contractor     | <b>3</b> |
|----------|------------------|----------|
|          | Personal Details |          |
|          | Change Password  |          |
|          | Exit User        |          |
| -        |                  |          |

# Entering your Timesheets

To begin, hover over Timesheets from the main menu bar at the top of the screen and then select Create. You will then be prompted to select the placement from the drop down box to enter time against, as well as the week ending date. You can use the provided calendar popup to help you select the correct date.

|   | Timesh | eet P                                                    | eriod                                                                                                    |                                                                                                    |                                                                                                    |                                                                                                    |                                                                                                    |                                                                                                    |
|---|--------|----------------------------------------------------------|----------------------------------------------------------------------------------------------------|----------------------------------------------------------------------------------------------------|----------------------------------------------------------------------------------------------------|----------------------------------------------------------------------------------------------------|----------------------------------------------------------------------------------------------------|----------------------------------------------------------------------------------------------------|
| ~ | 1      |                                                          |                                                                                                    |                                                                                                    |                                                                                                    |                                                                                                    |                                                                                                    |                                                                                                    |
|   | **     |                                                          | Mar                                                                                                    | ch 2                                                                                                    | 017                                                                                                    |                                                                                                    | *                                                                                                    |                                                                                                    |
|   | Mo     | Tu                                                       | We                                                                                                    | Th                                                                                                    | Fr                                                                                                    | Sa                                                                                                    | Su                                                                                                    |                                                                                                    |
|   |        |                                                          | 1                                                                                                    |                                                                                                    |                                                                                                    | 4                                                                                                    | 5                                                                                                    |                                                                                                    |
|   | 6      | 7                                                        |                                                                                                    |                                                                                                    |                                                                                                    |                                                                                                    | 12                                                                                                    |                                                                                                    |
|   |        | 14                                                       | 15                                                                                                    |                                                                                                    | 17                                                                                                    |                                                                                                    | 19                                                                                                    |                                                                                                    |
|   | 20     | 21                                                       | 22                                                                                                    | 23                                                                                                    | 24                                                                                                    | 25                                                                                                    | 26                                                                                                    |                                                                                                    |
|   | 27     | 28                                                       | 20                                                                                                    | 30                                                                                                    | 31                                                                                                    |                                                                                                    |                                                                                                    | kgency<br>Vorker                                                                                                    |
|   |        | 20                                                       | 60                                                                                                    | 50                                                                                                    | 31                                                                                                    |                                                                                                    |                                                                                                    | Paid                                                                                                    |
|   | Clie   | nt:                                                      |                                                                                                    |                                                                                                    |                                                                                                    | -                                                                                                    | TMP (U                                                                                                    | JK) Limited                                                                                                    |
|   | Man    | ager                                                     | :                                                                                                    |                                                                                                    |                                                                                                    |                                                                                                    | Client1                                                                                                    | Manager                                                                                                    |
|   | Con    | sulta                                                    | nt:                                                                                                    |                                                                                                    |                                                                                                    |                                                                                                    | Team L                                                                                                    | eader                                                                                                    |
|   | ~      | I     I     K     Mo     A     Chie     Mar     Cn     A | I           I           I           Immessive           I           Immessive           Immessive <t< td=""><td>✓ ✓ <p< td=""><td>Immesheet Period           I         March 2           Mo         Tu         We         Th           1         2         6         7         8         9           13         14         15         16         20         21         22         23           27         28         29         30         Client:<br/>Manager:<br/>Consultant:         Manager:<br/>Monetario         Consultant:</td><td>I         I           I         I           Mo         Tu         We         Th         Fr           I         I         I         I         I         I           Mo         Tu         We         Th         Fr         I         2         3           I         I         I         I         2         3         I         I         <td< td=""><td>Immesheet period           I         I           Mo         Tu         We         Th         Fr         Sa           1         2         3         4           6         7         8         9         10         11           13         14         15         16         17         18           20         21         22         23         24         25           27         28         29         30         31           Client:<br/>Manager:<br/>Consultant:</td><td>I         I           I         Immediate period           Immediate period         Immediate period           Immediate period         Immediate period</td></td<></td></p<></td></t<> | ✓ ✓ <p< td=""><td>Immesheet Period           I         March 2           Mo         Tu         We         Th           1         2         6         7         8         9           13         14         15         16         20         21         22         23           27         28         29         30         Client:<br/>Manager:<br/>Consultant:         Manager:<br/>Monetario         Consultant:</td><td>I         I           I         I           Mo         Tu         We         Th         Fr           I         I         I         I         I         I           Mo         Tu         We         Th         Fr         I         2         3           I         I         I         I         2         3         I         I         <td< td=""><td>Immesheet period           I         I           Mo         Tu         We         Th         Fr         Sa           1         2         3         4           6         7         8         9         10         11           13         14         15         16         17         18           20         21         22         23         24         25           27         28         29         30         31           Client:<br/>Manager:<br/>Consultant:</td><td>I         I           I         Immediate period           Immediate period         Immediate period           Immediate period         Immediate period</td></td<></td></p<> | Immesheet Period           I         March 2           Mo         Tu         We         Th           1         2         6         7         8         9           13         14         15         16         20         21         22         23           27         28         29         30         Client:<br>Manager:<br>Consultant:         Manager:<br>Monetario         Consultant: | I         I           I         I           Mo         Tu         We         Th         Fr           I         I         I         I         I         I           Mo         Tu         We         Th         Fr         I         2         3           I         I         I         I         2         3         I         I <td< td=""><td>Immesheet period           I         I           Mo         Tu         We         Th         Fr         Sa           1         2         3         4           6         7         8         9         10         11           13         14         15         16         17         18           20         21         22         23         24         25           27         28         29         30         31           Client:<br/>Manager:<br/>Consultant:</td><td>I         I           I         Immediate period           Immediate period         Immediate period           Immediate period         Immediate period</td></td<> | Immesheet period           I         I           Mo         Tu         We         Th         Fr         Sa           1         2         3         4           6         7         8         9         10         11           13         14         15         16         17         18           20         21         22         23         24         25           27         28         29         30         31           Client:<br>Manager:<br>Consultant: | I         I           I         Immediate period           Immediate period         Immediate period           Immediate period         Immediate period |

After selecting the period you will be presented with a blank timesheet similar to the screen shot shown below:

If you're paid a daily rate, please submit your timesheet so 1 unit = full day worked or 0.5 unit = half day worked.

If you're paid an hourly rate, please submit your timesheet with your start, break and finish time.

Your placement will automatically calculate your total pay, this is viewable just below the timesheet.

| TIMES  | IEET - NOT S | TARTED              |     |       |       |        |       |       |    |         |
|--------|--------------|---------------------|-----|-------|-------|--------|-------|-------|----|---------|
|        | Date         | Rate                |     | Start | Break | Finish | Hours | Units | PO | Comment |
| +      | Mon 20/03    | Basic               | ~   |       |       |        |       |       |    | 2       |
| +      | Tue 21/03    | Basic               | ~   |       |       |        |       |       |    | e 📃     |
| +      | Wed 22/03    | Basic               | ~   |       |       |        |       |       |    | 2       |
| +      | Thu 23/03    | Basic               | ~   |       |       |        |       |       |    | 2       |
| +      | Fri 24/03    | Basic               | ~   |       |       |        |       |       |    | 2       |
| +      | Sat 25/03    | Basic               | ~   |       |       |        |       |       |    | 2       |
| +      | Sun 26/03    | Basic               | ~   |       |       |        |       |       |    | 2       |
| •      | Sun 26/03    | Basic               | ~   |       |       |        |       |       |    |         |
| Cancel | Save As      | Draft Save And Subr | nit |       |       |        |       |       |    |         |

You can click on "Save as Draft" to store the timesheet which will allow you to return to this information to edit.

Once you have completed your timesheet click on the "Save and Submit" button, your timesheet will then be sent to your Manager for approval.

Please note: You will not be able to make any further edits once the timesheet has been submitted for approval.

### Draft Timesheets

If you have created timesheets and saved them previously without submitting, you can still access them by selecting Drafts from the Timesheet menu. You will then be taken to the timesheet form described in the Entering your Timesheets section. Please refer to these instructions to edit and submit your draft timesheet.

If you have multiple draft timesheets you wish to submit for approval, tick the box in the Submit column against the applicable timesheet and click on Submit. If you need to access a specific timesheet, click on the number in the ID column to view, edit, or submit.

| Search: |         |              |               |            |                  |                |                    |                         |                   |             |
|---------|---------|--------------|---------------|------------|------------------|----------------|--------------------|-------------------------|-------------------|-------------|
| Sele    | ect All | Select None  | Choose Col    | umns       |                  |                |                    |                         | Show              | 10 🗸 entri  |
| id 🏨    | Submit  | Worker 1     | Worker Type 🕼 | Worker Ref | Worker Ext Ref 1 | Ltd Tax Code 🕼 | Ltd Company Name 🕼 | Worker Invoice Period 1 | Timesheet Start 👔 | Payroll/Fre |
| 1675    | 0       | Worker, Paye | PAYE          | PAYE1      |                  |                |                    |                         |                   |             |
| 1676    | Ο       | Worker, Paye | PAYE          | PAYE1      |                  |                |                    |                         |                   |             |
| 4504    | 0       | Worker, Paye | PAYE          | PAYE1      |                  |                |                    |                         |                   |             |
| <       |         |              |               |            |                  |                |                    |                         |                   |             |

#### Submitted Timesheets

If you need to check the status of your submitted timesheets, you can use your dashboard and see the status, or use the Unauthorised, Approved or Rejected options from the Timesheets menu. By clicking the timesheet ID you can also see a detailed view of that timesheet.

#### Please note: You can only modify timesheets that have been rejected.

| ID   | Status    | Placement           | Job Title          | Client           | End Date   | Pay (GBP) |
|------|-----------|---------------------|--------------------|------------------|------------|-----------|
| 5463 | Submitted | Pmt1                | Test               | 3RD_RATE_CLIENT  | 25/06/2017 | 90.00     |
| 5522 | Submitted | SB_DAY_2            | Home Care Worker   | TMP (UK) Limited | 25/00/2017 | 96.00     |
| 5589 | Submitted | TimePattern-1       | Job Title          | TMP (UK) Limited | 25/06/2017 | 60.00     |
| 5593 | Submitted | TimePattern-2       | Job Title          | TMP (UK) Limited | 25/06/2017 | 1600.00   |
| 5451 | Submitted | CONSULTANT_APPROVAL | Network Technician | TMP (UK) Limited | 25/06/2017 | 720.00    |

# Entering your Expenses

Please note: By default you will be unable to submit expenses, if you believe you are entitled to expense claims please contact your consultant and this option can be enabled.

Once enabled, hover over Expenses from the main menu bar at the top of the screen and then select Create. You will then be prompted to select the client and placement you wish to claim expenses against. After selecting this you will be presented with a blank expenses claim form as shown below:

| E | × | P | E | N | s | E | С | L | 4 | IM |  |
|---|---|---|---|---|---|---|---|---|---|----|--|
|   |   |   |   |   |   |   |   |   |   |    |  |

| Category |          | Receipt Date | Description |        | Units | Unit Net<br>Rate | Net  | Sales<br>Tax<br>Rate | Sales<br>Tax | Gross | Currency | Receipt  |              |
|----------|----------|--------------|-------------|--------|-------|------------------|------|----------------------|--------------|-------|----------|----------|--------------|
|          | <b>~</b> | dd/mm/yyyy   | Description |        |       |                  |      |                      |              |       | GBP 🗸    | ± Upload | <u>අ</u> ා   |
|          | ~        | dd/mm/yyyy   | Description |        |       |                  |      |                      |              |       | GBP 🗸    | ± Upload | <b>4</b> 2 1 |
|          | ~        | dd/mm/yyyy   | Description |        |       |                  |      |                      |              |       | GBP 🗸    | ± Upload | <b>4</b> 1   |
|          | ~        | dd/mm/yyyy   | Description |        |       |                  |      |                      |              |       | GBP 🗸    | ± Upload | <b>4</b> 2 1 |
|          | ~        | dd/mm/yyyy   | Description |        |       |                  |      |                      |              |       | GBP 🗸    | ± Upload | <b>4</b> 2 1 |
|          | ~        | dd/mm/yyyy   | Description |        |       |                  |      |                      |              |       | GBP 🗸    | ± Upload | <u>د</u> ک   |
|          | ~        | dd/mm/yyyy   | Description |        |       |                  |      |                      |              |       | GBP 🗸    | ± Upload | <b>4</b> 3 1 |
|          | ~        | dd/mm/yyyy   | Description |        |       |                  |      |                      |              |       | GBP 🗸    | ± Upload | <u>අ</u> ා   |
|          | ~        | dd/mm/yyyy   | Description |        |       |                  |      |                      |              |       | GBP 🗸    | ± Upload | <u>අ</u> ත 1 |
|          | ~        | dd/mm/yyyy   | Description |        |       |                  |      |                      |              |       | GBP 🗸    | ± Upload | <b>4</b> 2 1 |
| Add Row  |          |              |             | Total: | 0.00  | 0.00             | 0.00 |                      | 0.00         | 0.00  |          |          |              |

Select the correct category of expense and description from the provided dropdowns. Please upload any receipts or supporting documents as these will be sent to your manager for approval.

Once you have filled in all the required fields hit save. You will then get a summary of your expenses. If you need to edit your claim please click the Edit button option. Once you have finished your expense claim, click Submit.

|                                                                                         | Placement                                                                                       |                            | Ap                                                            | oprovals         |           |                       |                                                                                      | Н                          | istory                        |                                           |                                          |
|-----------------------------------------------------------------------------------------|-------------------------------------------------------------------------------------------------|----------------------------|---------------------------------------------------------------|------------------|-----------|-----------------------|--------------------------------------------------------------------------------------|----------------------------|-------------------------------|-------------------------------------------|------------------------------------------|
|                                                                                         | ORMATION                                                                                        |                            |                                                               | PARTICIPANTS     |           |                       |                                                                                      |                            |                               |                                           |                                          |
| Ref Code:<br>Job Title:<br>Job Description:<br>Date Placed:<br>Start Date:<br>End Date: | CONSULTANT_APPROVAL<br>Network Technician<br>add NARRATIVE ************************************ | *****                      | Agency:<br>Contractor :<br>Client:<br>Manager:<br>Consultant: |                  |           |                       | Demo Agency<br>Mr Self Bill<br>TMP (UK) Limited<br>Mr Client1 Manager<br>Team Leader |                            |                               |                                           |                                          |
|                                                                                         |                                                                                                 |                            |                                                               |                  |           |                       |                                                                                      |                            |                               |                                           |                                          |
|                                                                                         | 51 00457                                                                                        |                            | 🗸 Addi                                                        | ditional Details |           |                       |                                                                                      |                            | DEDI                          |                                           | 7 40/0                                   |
| PENSE CLAIM - 9                                                                         | 55 - DRAFT                                                                                      |                            | ✔ Addi                                                        | ditional Details |           |                       |                                                                                      |                            | PERIO                         | DD: 12/6/1                                | 7 - 18/6                                 |
| PENSE CLAIM - 9<br>ID Categor                                                           | 55 - DRAFT<br>Y R                                                                               | Receipt Date               | ✓ Addi                                                        | itional Details  | Unit      | Unit<br>Net           | Net                                                                                  | Sales<br>Tax<br>Rate       | PERIO<br>Sales<br>Tax         | DD: 12/6/1<br>Gross                       | 7 - 18/6<br>Pay N                        |
| PENSE CLAIM - 9<br>ID Categor<br>32821 Hotel                                            | 55 - DRAFT<br>y R                                                                               | Receipt Date<br>13/06/2017 | ✓ Add                                                         | itional Details  | Unit<br>1 | Unit<br>Net<br>100.00 | Net 100.00                                                                           | Sales<br>Tax<br>Rate<br>0% | PERIO<br>Sales<br>Tax<br>0.00 | DD: 12/6/1<br>Gross                       | 7 - 18/6<br>Pay N<br>100.00              |
| PENSE CLAIM - 9<br>ID Categor<br>32821 Hotel                                            | 55 - DRAFT<br>y R                                                                               | Receipt Date               | ✓ Add                                                         | itional Details  | Unit<br>1 | Unit<br>Net<br>100.00 | Net<br>100.00                                                                        | Sales<br>Tax<br>Rate<br>0% | PERIO<br>Sales<br>Tax         | DD: 12/6/1<br>Gross<br>100.00gep<br>Attac | 7 - 18/6<br>Pay N<br>100.000<br>ched Rec |

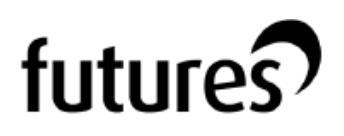

#### Submitted Expenses

If you need to check details of your submitted expense claim, or to see if your manager has approved them, click Unauthorised, Approved or Rejected on the Expenses menu.

You can now view the status and summary of your submitted expense claim. By clicking the relevant expense item you will be able to see a detailed view of the expense.

#### Please note: You can only modify expense claims that have been rejected.

| RECE  | IT EAPENSE | 5 (2)               |            |                |           |
|-------|------------|---------------------|------------|----------------|-----------|
| ID    | Status     | Placement           | Claim Date | Claim Currency | Pay (GBP) |
| 29399 | Submitted  | CONSULTANT_APPROVAL | 12/05/2017 | GBP            | 200.00    |
| 29398 | Submitted  | CONSULTANT_APPROVAL | 11/05/2017 | GBP            | 100.00    |

### Invoice and Billing

If you are a Limited Company contractor and don't have a self-bill agreement in place, you will receive an advice note via email. An advice note doesn't confirm payment and is not a sales tax invoice, and as such doesn't include VAT. It's raised once we receive an approved timesheet and helps contractors in raising their invoices as the information such as w/e date, days worked and pay rate are all included.

Please contact <u>accounts@futures.co.uk</u> if you would like to start self-billing and we will send over the necessary documentation.

### **Remittances and Payments**

Once payment has been processed on the Futures portal you will be able to view your remittance.

The below table is accessible from your personal dashboard. The date shown is when funds have credited your account (this is usually Friday each week). If you click on the date it will open your remittance which outlines each invoice which has been paid to you, you'll also be able to download your invoice directly from this remittance.

| Date       | Reference        | Total    |
|------------|------------------|----------|
| 15/07/2022 | PFL-130722105348 | 1,548.00 |
| 08/07/2022 | PFL-060722145011 | 1,806.00 |
| 01/07/2022 | PFL-290622124140 | 1,806.00 |
| 24/06/2022 | PFL-220622140219 | 1,806.00 |
| 17/06/2022 | PFL-150622144252 | 2,580.00 |
| 10/06/2022 | PFL-080622140152 | 1,548.00 |
| 07/06/2022 | PFL-010622132821 | 3,096.00 |
| 20/05/2022 | PFL-180522143504 | 1,290.00 |
| 13/05/2022 | PFL-110522144726 | 1,806.00 |
| 06/05/2022 | PFL-040522144356 | 1,548.00 |